# BAB SE tagság regisztrációs útmutató

### 1. A "Regisztráció" gombra kattintva nyisd meg az MHSSZ regisztrációs felületét.

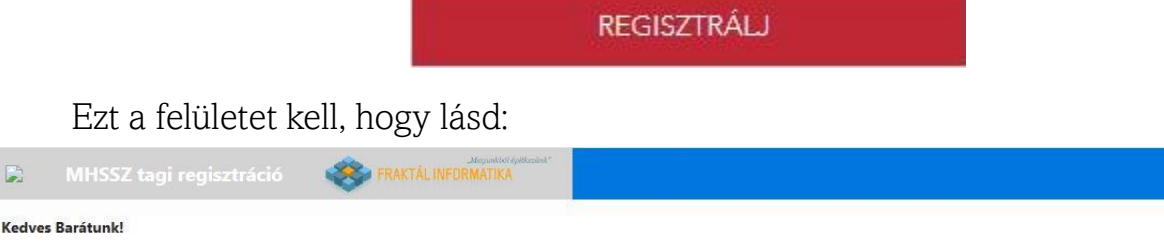

Az MHSSZ tagnyilvántartó rendszerének a felületén vagy. A rendszer célja, hogy a tagi nyilvántartás aktuális, friss adatokkal rendelkezzen, a kártyanyomtatáshoz megfelelő minőségű adatokat szolgáltasson, illetve csökkentse az egyesületi vezetőkre és a szövetség titkárságára háruló adminisztratív terheket. Ha bármilyen problémád vagy észrevételed lenne, akkor juttasd el kérlek az mhsszit@gmail.com címre a rendszer fejlesztőihez.

#### FONTOS INFORMÁCIÓK

ztráció indítása

Mostantól az egyesületeknél és az MHSSZ-nél tárolt adataidat Te tartod karban. A regisztrációdat követően be tudsz majd jelentkezni a felületre. Bejelentkezés után kérjük, hogy töltsd fel a még hiányzó adatokat ha vannak. Jellemzően ez szülő esetén a gondviselő adatai, illetve amennyiben új kártyát igényelsz (azaz nem csak matricát) a fotódat.

Amennyiben versenyzel, akkor kérjük, hogy add meg a TAJ számodat is, hogy a sportorvosi igazolásról az információkat le tudjuk kérdezni az OSEI (Országos Sportegészségügyi Intézet) rendszeréből, ha megérkezik a hozzáférés részünkre.

Az adatok megadása után használd a 2021-es egyesületi tagsági jelentkezési felületet. Itt tudod megadni, hogy 2021-ban mely egyesület(ek)be jelentkezel. Fontos, hogyha több egyesületben vagy tag, akkor mindegyikhez itt ad le a jelentkezésedet, de MHSSZ kártyát vagy matricát csak az egyiktől igényelj. A többi jelentkezésed az egyesület tagnyilvántartási célját fogja szolgálni, amivel a törvényi előírásoknak kell megfelelni. A jelentkezésed elküldése után az egyesületed vezetői jóváhagyják azt, illetve MHSSZ tagsági igény esetén továbbítják a szövetség felé, ahol már legyártásra kerül a kártyád, illetve a matricád az adott évre.

datkazalási muilatkazat

A születési dátumnak és az e-mail címnek együtt egyedinek kell lennie, ezért ikrek esetén kérjük, hogy különböző e-mail címet használj a gyermekeknél.

## 2. Lejjebb görgetve add meg az adataidat a kitöltendő mezőknél:

| Felhasználónév (Jelen rendszerbe való belépéshez) | Augikezelesi hynatkozat                                                                                                    |
|---------------------------------------------------|----------------------------------------------------------------------------------------------------|
| Név                                               | * A nyilatkozatot elfogadom 🗌 .                                                                                                    |
| Születési hely                                    | ≡f 1/7   - 37% +   ⊡ ⊘ ± ⊕ :                                                                                                    |
| Születési dátum (1999.12.31 formátumban)          | Addedid cipherast      Addedid cipherast      Addedid cipherast      Addedid cipherast      Addedid cipherast      Addedid cipherast      Addedid cipherast      Addedid cipherast      Addedid      Addedid                         |
| Anyja neve                                        |                                                                                                    |
| Nem<br>Férfi                                      | Territorial     Territorial     Territori     Territori     Territorial     Territorial     Territorial                       |
| Levelezési irsz.                                  | Expendence under production by kind and dark in errors marker advances and samely a dark at a famous by the set of the set of t                     |
| Levelezési város                                  | A substate data - manager database in a formation of adultates for a set of manager database in a format database in a format data                     |
| Levelezési utca, hsz.                             | <ul> <li>A compared of plants and a second of plants and a secon</li></ul>          |
| E-mail                                            | searandacha yani donich, sanadan yananipila 161 danish an ta<br><b>Mathari</b> andari yang donich, sanadan yang donich yang doni<br><b>Mathari andari yang donich yang donich</b> |
| Telefonszám                                       | <ul> <li>Sender.</li> <li>Senderständer ander Senderständer senderständer senderständerständer senderständerständer senderständerständer<br/>sänderständerständerständerständerständerständerständerständerständerständerständerständerständerständerständerständerständerständerständerständerständerständerständerständerständerständerständerständerständerständerständerständerständ</li></ul>          |
| TAJ szám (9 hosszan szünet nélkül)                | <ul> <li>A text data that or personney of the state of the state o</li></ul>          |
| Hírlevélre feliratkozol-e?                        | subscription and the state of the state of the state                     |
| Jelszó (min 6 hosszú)                             | A advanced sign - a submit approximate a submit and a submit approximate a submit approximate a submit approx                     |
| Jelszó ellenőrzése                                | <ul> <li>V namenta kon s vonnig sportner med na dra kon in kon in ko</li></ul>          |
| Mennyi három szorozva egy? (számmal válaszolj)    |                                                                                                    |

3. Ha minden adatot megadtál, kattints a "Regisztráció indítása" gombra.

Regisztráció indítása

Előfordulhat, hogy ezután egy ERROR hibaüzenetet ír ki a weboldal, de ezzel nem kell törődni, a regisztráció ennek ellenére megtörtént.

- 4. Ezután látogass el az MHSSZ weboldalára, és a "Szervezet" menüt lenyitva kattints
- a "Tagi nyilvántartó" gombra, ahogy alább látható.
- Az MHSSZ honlapját a www.mhssz.hu linkkel érheted el.

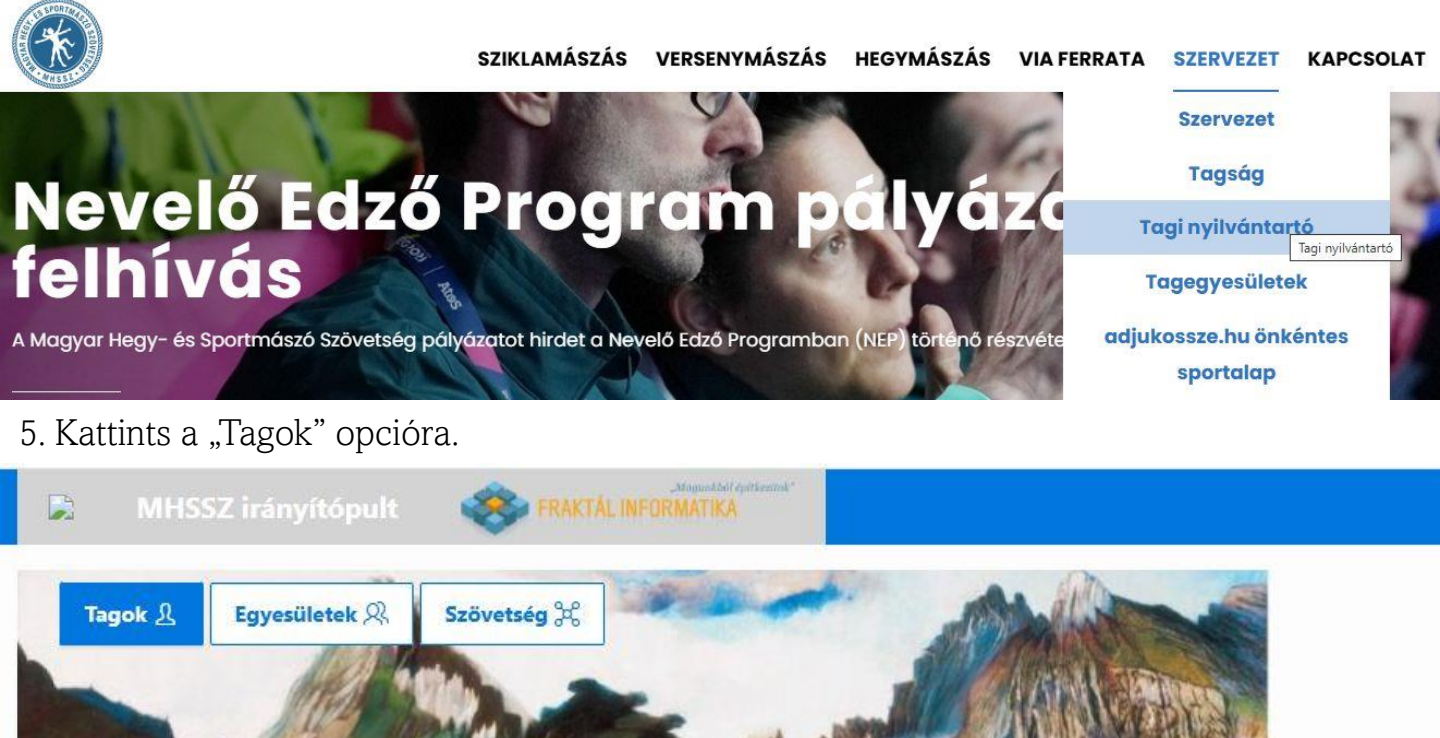

6. Az alább látható oldal fog megjelenni. Jelentkezz be a regisztrációkor megadott felhasználóneveddel és jelszavaddal.

| - ¢.,                                    |
|------------------------------------------|
| (Q).                                     |
| MHSSZ tagi felület<br>Regisztráció       |
| S                                        |
| Felhasználónév megjegyzése               |
| Elfelejtett felhasználói név vagy jelszó |
|                                          |

0

7. Az alábbi felület fog megjelenni. Ahhoz, hogy be tudd adni a jelentkezésedet, fel kell tölteni egy fényképet. Ezt a pirossal bekarikázott gombra kattintva tudod megtenni.

📮 MHSSZ tagi felület 🛞 FRAKTÁL INFORMATIKA

## Idénre még nem adtál be egyesületi jelentkezést. Kérjük, hogy pótold!

| Név                         |                                                                                                    |
|-----------------------------|----------------------------------------------------------------------------------------------------|
| Születési hely              | Szoveg<br>Kérjük, hogy fotót abban az esetben tölts fel, ha:<br>- új tag vagy, VAGY<br>- egyesületet váltottál, VAGY<br>- új MHSSZ kártyát kell igényelned, mert elfogytak a matricának a helyek |
| Anyjaneve                   | Alapadatok szerkesztése                                                                                                    |
| Nem                         | Fotó cseréje / feltöltése                                                                                                    |
| evelezési irsz.             |                                                                                                    |
| evelezési város             |                                                                                                    |
| evelezési utca, hsz.        |                                                                                                    |
| E-mail                      |                                                                                                    |
| and another disease and see |                                                                                                    |

8. Egy felugró ablak fog megjelenni, ahol le vannak írva a pontos paraméterei a feltöltendő fotónak. Érdemes követni a leírást a képméret beállításához, mert csak olyan képet lehet feltölteni, amely pontosan 200x230pixel méretű. Az ablak így néz ki:

| Fo | otó csere                                                                                                    |
|----|----------------------------------------------------------------------------------------------------|
|    | Fotóra csak akkor van szükséged, ha MHSSZ tagsági kártyát igényelsz. Ha egyesületet váltasz, akkor<br>mindenképp új kártyát kell igényelned. Amennyiben kártyád már van, és az aktuális évre csak matricát<br>kérsz, akkor nem szükséges fotót feltőltened.                                                                                                    |
|    | A fotón csak Te szerepelhetsz, szemből, jól láthatóan, napszeműveg / sapka / sisak vagy bármely egyéb<br>kiegészítő nélkül.                                                                                                    |
|    | A fotó méretarányainak a kártyanyomtatás miatt fixen 1 : 1.15 arányú állóképnek kell lennie.                                                                                                    |
|    | Csak .jpg formátumú képet tölthetsz fel.                                                                                                    |
|    | A fotód maximális mérete 200 * 230 pixel lehet.                                                                                                    |
|    | A fotód megfelelő formátumra szerkesztéséhez használd a befunky.com eszközt. "Open", majd a<br>"Computer" menüpontból válasz ki a gépedről a fotót, amit szerkeszteni szeretnél. A "Crop"<br>menüpontban a "Width" értékhez írd be, hogy 200, a "Height" értékhez, hogy 230 és jelöld be a "Lock<br>aspect ratio" négyzetet. Ezután igazítsd a keretet a kép kiválasztott részére. A sarkok húzásával a keret<br>méretét változtatni tudod. A végeredményt a kék pipával mentsd el. Ezt követően bal oldalon menj a<br>"Resize" funkcióra. A "Width" értékbe írd be, hogy 200, és a kék pipával ismét végeszt mentést. A felső<br>"Sure" menüpent "Computer" almentigi a mented ha végeredményt a sénedre szit mentet a sénedre szit mentet ha senet ka senet a senet senet senet a senet a senet a senet a senet a senet a senet a senet senet a senet a senet a senet a senet senet senet senet a senet a senet senet a senet a senet a senet senet senet senet senet senet a senet senet sene |

fel a lenti funkcióval. :)

| • Fo-<br>tód  | C Choose File |   |
|---------------|---------------|---|
| Név<br>Érvěny | /telen fotó   |   |
| Széles        | ség           |   |
| Magas         | sság          |   |
| Arány         |               | 9 |

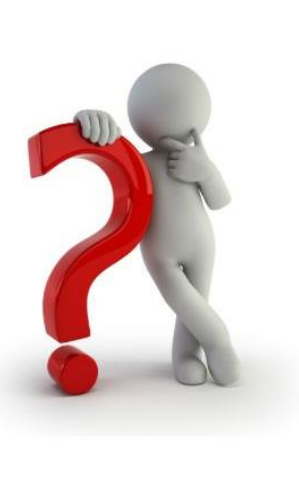

8. Ha sikeresen feltöltötted a képet, visszakerülsz a 7. pontnál bemutatott felületre. Nyisd meg bal oldalt a menüt, és kattints a "2025 jelentkezés" opcióra.

| ×           | 🖹 MHSSZ tagi felület     | FRAKTÄL INFORMATIKA   |              |                   | 尺 kicsipoggle ~                                                                                                    |
|-------------|--------------------------|-----------------------|--------------|-------------------|----------------------------------------------------------------------------------------------------|
| ጬ           | Kezdőlap                 |                       |              |                   |                                                                                                    |
| 19          | 2025 jelentkezés         | Idénre még            | nem adtál be | e egyesületi jele | entkezést. Kérjük, hogy                                                                                                    |
| i           | Jelentkezéseim állapota  | pótold!               |              |                   |                                                                                                    |
| Ŵ           | Jelentkezés visszavonása |                       |              |                   |                                                                                                    |
| Ð           | Helyfoglalás sziklára    | Név                   |              |                   | - Trans                                                                                                    |
| (iii)       | Önkéntes sportalap       | Születési hely        |              |                   | Kérjük, hogy fotót abban az esetben tölts fel, ha:<br>- új tag vagy, VAGY                                                           |
| &           | Sportorvosi igazolásaim  | Születési dátum       |              |                   | <ul> <li>egyesületet váltottál, VAGY</li> <li>új MHSSZ kártyát kell igényelned, mert elfogytak a matricának<br/>a helyek</li> </ul> |
| <b>(</b> ]] | Felhasználói útmutató    | Anyjaneve             |              |                   | Alapadatok szerkesztése                                                                                                    |
|             | QR kód                   | Nem                   |              |                   | Fotó cseréje / feltöltése                                                                                                    |
|             |                          | Levelezesi irsz.      |              |                   |                                                                                                    |
|             |                          | Levelezesi varos      |              |                   |                                                                                                    |
|             |                          | Levelezési utca, hsz. |              |                   |                                                                                                    |
|             |                          | E-mail                |              |                   |                                                                                                    |

9. A megjelenő jelentkezési felületen válaszd ki egyesületednek a BAB Sportegyesületet. Választott szakágnak automatikusan be fogja jelölni neked a "Sportmászó" opciót.

|                                                                                                    | Egyesületi jelenkezés leadása                                                                                                    |                                                                                                    |
|----------------------------------------------------------------------------------------------------|----------------------------------------------------------------------------------------------------|----------------------------------------------------------------------------------------------------|
|                                                                                                    |                                                                                                    |                                                                                                    |
| Egyesületi jelentkezés                                                                                                    | Hírlevél feliratkozás / TAJ szám megadása                                                                                                    | Önkéntes sportalap                                                                                                    |
| elen űrlap kitöltésével tudod elindítani egyesületeden kere<br>elentkezési módot támogatja. Egyazon évre több egyesület<br>eljeskörűen ki vannak töltve. Új MHSSZ kártyát (nem matri<br>óváhagyják, majd továbbítják MHSSZ felé, ahol megtörténi                                                                                 | sztül a 2025 évi MHSSZ tagsági kérelmedet, de MHSSZ tagságtól függetlenül is jele<br>tbe is jelentkezhetsz, de MHSSZ tagságot legfeljebb egyen keresztül igényelji. A kér<br>cát) csak akkor fogsz tudni igényelni, ha megfelelő formátumú fotód is van feltöltve<br>ik a kártya/matrica legyártása részedre. Aktuális évi kérelmeid állapotáról a "Jelentk | entkezhetsz egyesületedhez, ha választott egyesületed ez<br>elmet akkor fogod tudni feladni sikeresen, ha alapadataic<br>9. A kérelem elküldését követően egyesületed vezetői azt<br>ezéseim állapota" menüpontban kaphatsz információt. |
| 022-től a kártyaszámok 7 számjegyűek lettek, középre                                                                                                    | bekerült egy "0". Tehát pl "GSE123"-ból "GSE0123" lett. Kérjük, hogyha a rer                                                                                                    | dszer nem dobja fel, akkor Te így add meg!                                                                                                    |
| álassz egyesületet                                                                                                    |                                                                                                    |                                                                                                    |
| Egyesületed<br>BAB Sportegyesület (BAB)                                                                                                    |                                                                                                    |                                                                                                    |
|                                                                                                    |                                                                                                    |                                                                                                    |
| Választott szakágad<br>Sportmászó                                                                                                    |                                                                                                    |                                                                                                    |
| välasztott szakágad<br>Sportmászó<br>. Az oldal alján válaszd ki<br>tó sarkában látható "Jeler                                                                                                    | az "Új kártyát igényelek" opciót, ma<br>ntkezés véglegesítése" gombra.                                                                                                    | jd kattints az oldal bal                                                                                                    |
| välasztott szakágad<br>Sportmászó<br>Az oldal alján válaszd ki<br>só sarkában látható "Jeler<br>Amennyiben korábban voltál már MHSSZ tag és nem váltc<br>kártyát szeretnél igényelni, hogy ne kelljen új sorszámot ki<br>váltottál, akkor új tagsági számot fogsz kapni.                                                         | az "Új kártyát igényelek" opciót, ma<br>ntkezés véglegesítése" gombra.<br><sup>ottál</sup> azóta egyesületet, akkor kérjük, hogy mindenképp add meg a legutolsó érvény<br>losztani részedre. A kártyasorszám elejének meg kell egyeznie a kiválasztott egyesü                                                                                               | .jd kattints az oldal bal<br>res kártyaszámodat. Tedd ezt meg még akkor is. ha új<br>leted kódjával. Ha új MHSSZ tag vagy, vagy egyesületet                                                                                              |
| välasztott szakágad<br>Sportmászó<br>Az oldal alján válaszd ki<br>Só sarkában látható "Jeler<br>Amennyiben korábban voltál már MHSSZ tag és nem válto<br>kártyát szeretnél igényelni, hogy ne kelljen új sorszámot ki<br>váltottál, akkor új tagsági számot fogsz kapni.<br>Legutóbbi kártyaszámod (ABC0123 formátumban - 2022-t | az "Új kártyát igényelek" opciót, ma<br>ntkezés véglegesítése" gombra.<br>ottál azóta egyesületet, akkor kérjük, hogy mindenképp add meg a legutolsó érvény<br>osztani részedre. A kártyasorszám elejének meg kell egyeznie a kiválasztott egyesü<br>től 4 hosszú lett, a betűk után, de a sorszámod elé bekerült egy 0!)                                   | ijd kattints az oldal bal<br>res kártyaszámodat. Tedd ezt meg még akkor is, ha új<br>leted kódjával. Ha új MHSSZ tag vagy, vagy egyesületet                                                                                              |

Új kártyát igényelek

Csak matricára van szükségem

Jelentkezés véglegesítése 〉

11. Sikeresen regisztráltad az MHSSZ fiókodat. Kérjük, 7 napon belül utald el a tagsági díjat a <u>www.boulderacademy.hu/egyesulet</u> oldalon leírtak szerint.